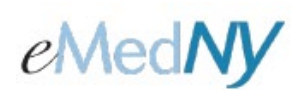

## Overview

If a claim, submitted for processing, was paid and needs to be voided or adjusted because of an error during the claim entry process, it may be Voided (which will stop or reverse payment of the claim) or Replaced (which allows the Submitter to replace any erroneous information on a claim). Incorrect information on a claim may lead to incorrect payment for the claim. Both Voiding and Replacing a claim require the Payer Claim Control Number associated with that previously paid claim. The Payer Claim Control Number is a 16-digit control number, also known as the Transaction Control Number (TCN) assigned to the original claim by NYS Medicaid to identify a unique claim. This number is required in order to submit a Replacement or Void for a previously paid claim. Note: ePACES may be used to Void or Replace a claim submitted by other submission methods.

## Included in this document

| Overview                                                                                   | 1  |
|--------------------------------------------------------------------------------------------|----|
| A. Voiding a Claim                                                                         | 2  |
| Method A: Voiding a claim submitted through ePACES                                         | 2  |
| Method B: Voiding a Claim submitted by a means other than ePACES.                          | 4  |
| B. Replacing a Claim                                                                       | 9  |
| Method A: Replacing claims submitted through ePACES                                        | 9  |
| Method B: Replacing or adjusting a Claim originally submitted by a means other than ePACES | 13 |
| Phone Contact                                                                              | 16 |
|                                                                                            |    |

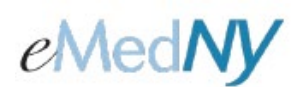

## A. Voiding a Claim

There are two ways in ePACES to Void a previously paid claim. Method A should be used for claims previously sent to NYS Medicaid for processing through ePACES, and Method B may be used if the claim was *not* submitted through ePACES.

### METHOD A: VOIDING A CLAIM SUBMITTED THROUGH EPACES.

Step 1: Click on the Find Claims hyperlink on the left-hand menu bar.

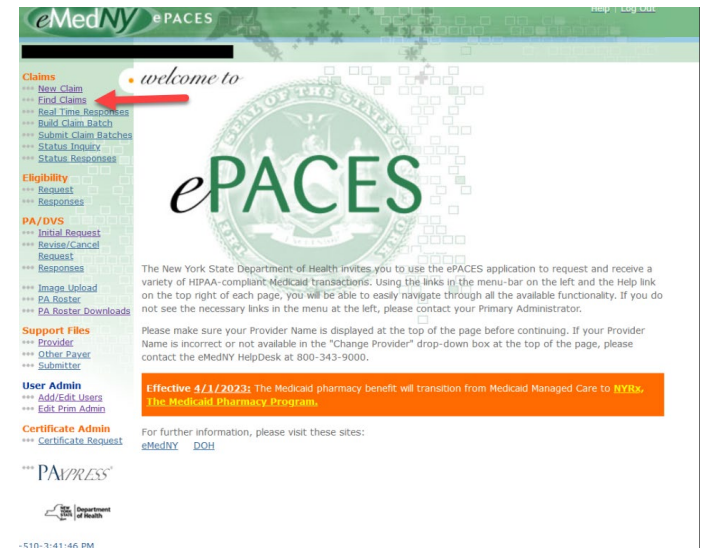

Note: Only Claims with a Sent status may be voided.

Any one of the following values may be used to search for a claim: Patient Control #, Entry Status, Client ID, Client Last Name, Type of Claim, and Begin Date

Select the value from the drop down list next to *Find Claim By:* 

Then enter text in the following field. The text entered must be exactly as it appears in the claim. Click on *Go* to find the specified claim.

#### •• Find Claims

| Find Claim By:                          | 2                 |                |                  | D Go               |                 |   |
|-----------------------------------------|-------------------|----------------|------------------|--------------------|-----------------|---|
| Patient<br>Control # 🔻                  | Entry<br>Status 🔻 | Client<br>ID 🔻 | Client<br>Name 🔻 | Type of<br>Claim 🔻 | Begin<br>Date 🔻 | • |
| 1234                                    | Sent              | LL12345X       | DOE, JANE        | Institutional      |                 |   |
| JTD07022008                             | Draft             | LL12345X       | DOE, JANE        | RT-Professional    |                 |   |
| 000000000000000000000000000000000000000 | Draft             | LL12345X       | DOE, JANE        | Institutional      |                 |   |
| 123                                     | Draft             | LL12345X       | DOE, JANE        | Professional       |                 |   |

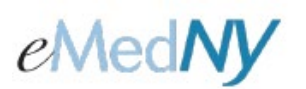

**Step 2:** Once you locate the claim you wish to void, Click on the **Patient Control #** associated with the claim and the following screen will be displayed:

| information                                                     | Information Procedure Paye | rs Line(s)                |
|-----------------------------------------------------------------|----------------------------|---------------------------|
|                                                                 |                            | Indicates required field( |
| Submission Reason:                                              | Original NPI Number:       |                           |
| Patient Control Number:                                         | TEST                       |                           |
| ocation Information                                             |                            |                           |
| Address Line 1:                                                 |                            |                           |
| Address Line Z:                                                 |                            |                           |
| City:                                                           |                            |                           |
| State:                                                          | NY                         |                           |
| Zip Code:                                                       | 12143-0023                 |                           |
| Enter a Client ID:                                              | LL12346X Replicate Gains   |                           |
| Jane Doe<br>Address Line 1<br>Address Line 2<br>City, State Zip |                            |                           |
| * 008:                                                          | 01.01.0001                 |                           |
| * Gender:                                                       | <i>e</i>                   |                           |
| Type of Claim: Institution                                      |                            |                           |
|                                                                 |                            | Next                      |
|                                                                 |                            |                           |

As a Sent claim, this information is read-only. To void the claim, click on the **Void Claim** button.

**Step 3:** You will be prompted at the top of the screen to verify that you wish to void the claim. Click on **Yes** to continue the voiding process.

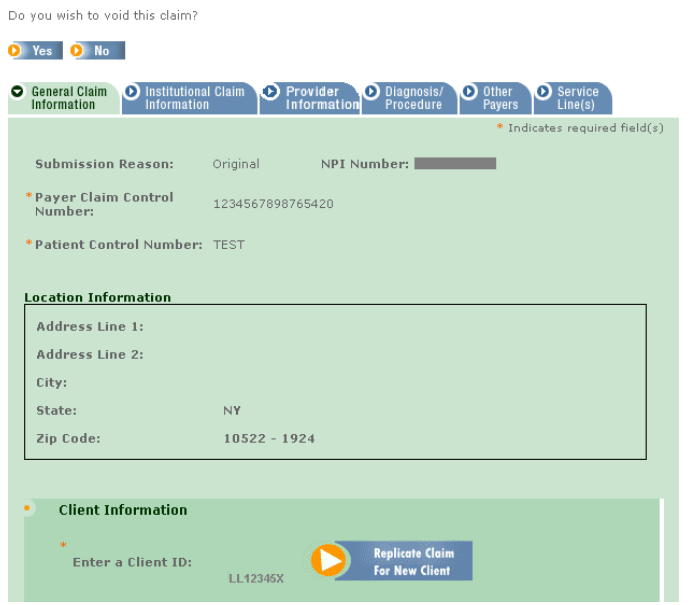

**Step 4:** Enter the Payer Claim Control Number in the designated field.

# eMedNY

## ePACES - Voiding and Replacing Claims

| information                                                     | il Claim O Prov<br>Info | rider Diagn<br>rmation Proce | dure Other Payers | Service<br>Line(s)   |
|-----------------------------------------------------------------|-------------------------|------------------------------|-------------------|----------------------|
|                                                                 |                         |                              | * 10              | dicates required fie |
| Submission Reason:                                              | Void                    | NPI Number:                  | _                 | -                    |
| Payer Claim Control<br>Number:                                  | [                       | - ◄                          | _                 |                      |
| Patient Control Number:                                         | TEST                    | _                            |                   |                      |
|                                                                 |                         |                              |                   |                      |
| cation Information                                              |                         |                              |                   |                      |
| Address Line 1:                                                 |                         |                              |                   |                      |
| Address Line 2:                                                 |                         |                              |                   |                      |
| City:                                                           |                         |                              |                   |                      |
| State:                                                          | NY                      |                              |                   |                      |
| Zip Code:                                                       | 12143-0023              |                              |                   |                      |
|                                                                 |                         |                              |                   |                      |
| Client Information                                              |                         |                              |                   |                      |
| •<br>Enter a Client ID:                                         | LL12345X                | C Replicet<br>For New        | t Claim<br>Client |                      |
| Jane Doe<br>Address Line 1<br>Address Line 2<br>City, State Zin |                         |                              |                   |                      |

Step 5: Click on Finish to complete the Voiding Process.

The claim now shows a Void Entry Status in the Claim list. **The Voided claim needs to be batched and submitted for the actual voiding of the claim to occur.** Professional Real-Time Claims do not need to be batched. If it was a Professional Real-Time claim, after finishing the claim, it may be submitted by selecting Submit Real-Time Claim.

**Note:** If Service Provider, Referring Provider or Pay to Group information was entered on a claim submitted through ePACES, that information must be re-entered on the replaced (adjusted) claim. ePACES does not copy the data in these fields from the original claim into the adjusted claim.

| Find Claim By:         |                   |                |                  | 0.0                |                 |
|------------------------|-------------------|----------------|------------------|--------------------|-----------------|
| Patient<br>Control # 🔻 | Entry<br>Status 🔻 | Client<br>ID V | Client<br>Name 🔻 | Type of<br>Claim ¥ | Begin<br>Date 🔻 |
| 1234568                | Complete          | LL12345X       | DOE, JANE        | Professional       | 10/17/2003      |
| 1234568                | Sent              | LL12345X       | DOE, JANE        | Professional       | 10/17/2003      |
| 1234568                | Voided            |                |                  | Professional       | 10/17/2003      |
| 34567                  | Draft             | LL12345X       | DOE, JANE        | Professional       |                 |
| 12345                  | Draft             | LL12345X       | DOE, JANE        | Professional       |                 |
| 1234569                | Batched           | LL12345X       | DOE, JANE        | Professional       | 10/20/2003      |
| 1234567                | Batched           | LL12345X       | DOE, JANE        | Dental             |                 |
| Patient<br>Control #   | Entry<br>Status   | Client<br>ID   | Client<br>Name   | Type of<br>Claim   | Begin<br>Date   |

#### •• Find Claims

## METHOD B: VOIDING A CLAIM SUBMITTED BY A MEANS OTHER THAN EPACES.

# eMedNY

# ePACES - Voiding and Replacing Claims

Step 1: Click on the New Claim hyperlink on the left-hand menu bar to create a new claim.

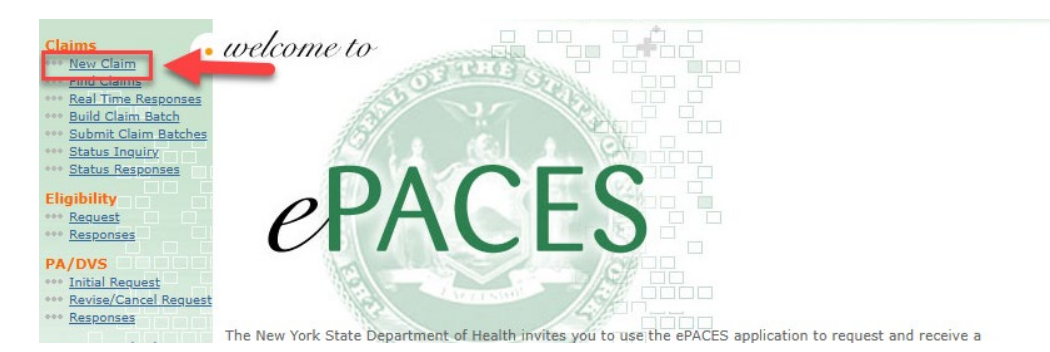

### A new claim entry screen is displayed.

| General Claim<br>Information |                                                                                                    |                                                                                                    |
|------------------------------|----------------------------------------------------------------------------------------------------|----------------------------------------------------------------------------------------------------|
|                              |                                                                                                    | <ul> <li>Indicates required field(s)</li> </ul>                                                                                                    |
| Submission Reason:           | Original 💌                                                                                                    | NPI Number:                                                                                                    |
| *Patient Control Numbe       | r:                                                                                                    |                                                                                                    |
| Location Information         |                                                                                                    |                                                                                                    |
| Address Line 1:              |                                                                                                    |                                                                                                    |
| Address Line 2:              |                                                                                                    |                                                                                                    |
| City:                        |                                                                                                    |                                                                                                    |
| State:                       | NY 💌                                                                                                    |                                                                                                    |
| Zip Code:                    |                                                                                                    | -                                                                                                    |
|                              |                                                                                                    |                                                                                                    |
| Client Information           |                                                                                                    |                                                                                                    |
| * Enter a Client ID:         |                                                                                                    | 0 Go                                                                                                    |
|                              | General Claim<br>Information<br>Submission Reason:<br>* Patient Control Number<br>Location Information<br>Address Line 1:<br>Address Line 2:<br>City:<br>State:<br>Zip Code:<br>Client Information<br>* Enter a Client ID: | General Claim   Submission Reason:   Original   * Patient Control Number:   Cation Information   Address Line 1:   Address Line 2:   City:   State:   NY   Zip Code:     Client Information   * Enter a Client ID: |

**Step 2:** Select Void from *Submission Reason* drop down list and the Payer Claim Control Number field will appear.

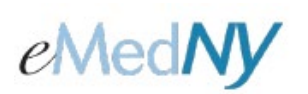

| <ul> <li>General Claim<br/>Information</li> </ul> |                    |                               |
|---------------------------------------------------|--------------------|-------------------------------|
|                                                   |                    | * Indicates required field(s) |
| Submission Reason:                                | Void 💽 NPI Number: |                               |
| *Payer Claim Control<br>Number:                   | Replace            |                               |
| *Patient Control Number:                          |                    |                               |
| Location Information                              |                    |                               |
| Address Line 1:                                   |                    |                               |
| Address Line 2:                                   |                    |                               |
| City:                                             |                    |                               |
| State:                                            | NY 💌               |                               |
| Zip Code:                                         | -                  |                               |
|                                                   |                    |                               |
| Client Information                                |                    |                               |
| * Enter a Client ID:                              | <b>O</b> Go        |                               |
|                                                   |                    |                               |

**Step 3:** Complete all fields including the *Payer Claim Control Number*. Click on **Go** to continue.

| <ul> <li>General Claim<br/>Information</li> </ul> |                                                 |
|---------------------------------------------------|-------------------------------------------------|
|                                                   | <ul> <li>Indicates required field(s)</li> </ul> |
| Submission Reason:                                | Void 💽 NPI Number:                              |
| * Payer Claim Control<br>Number:                  | 1234567891234520                                |
| *Patient Control Number:                          | TEST                                            |
| Location Information                              |                                                 |
| Address Line 1:                                   |                                                 |
| Address Line 2:                                   |                                                 |
| City:                                             |                                                 |
| State:                                            | NY V                                            |
| Zip Code:                                         | 10522 - 1924                                    |
|                                                   |                                                 |
| <ul> <li>Client Information</li> </ul>            |                                                 |
| * Enter a Client ID:                              | LL12346X 0 60                                   |
|                                                   |                                                 |

**Step 4:** The next screen asks for the type of claim to be created. Choose from the drop dc

1. . . . 1.

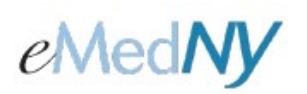

### continue the claim entry process.

| <ul> <li>General Claim<br/>Information</li> </ul>               |                             |             |                               |
|-----------------------------------------------------------------|-----------------------------|-------------|-------------------------------|
|                                                                 |                             |             | * Indicates required field(s) |
| Submission Reason:                                              | Void 💌                      | NPI Number: |                               |
| *Payer Claim Control<br>Number:                                 | 123456789123                | 4520        |                               |
| *Patient Control Number:                                        | TEST                        |             |                               |
| Location Information                                            |                             |             |                               |
| Address Line 1:                                                 |                             |             |                               |
| Address Line 2:                                                 |                             |             |                               |
| City:                                                           |                             |             |                               |
| State:                                                          | NY                          |             |                               |
| Zip Code:                                                       | 10522                       | - 1924      |                               |
|                                                                 |                             |             |                               |
| <ul> <li>Client Information</li> </ul>                          |                             |             |                               |
| * Enter a Client ID:                                            | LL12345X                    | O Go        |                               |
| Jane Doe<br>Address Line 1<br>Address Line 2<br>City, State Zip |                             |             |                               |
| * DOB:                                                          | 01/01/0001                  |             |                               |
| * Gender:                                                       | F                           |             |                               |
| *Type of Claim:                                                 | <b>•</b>                    |             | Next 🧿                        |
| Professio<br>Professio<br>Institution                           | nai<br>nal Real Time<br>pal |             |                               |

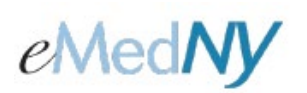

**Step 5:** Complete the appropriate fields on the various Claim Information Tabs corresponding to the information submitted on the original claim. When all information is entered, click on **Finish** to save the claim.

The claim will have a status of Voided in the claim listing and will need to be batched and submitted for the actual voiding of the claim to occur.

**Note:** Professional Real-Time Claims do not need to be batched. If it was a Professional Real-Time claim, after finishing the claim, it may be submitted by selecting Submit Real-Time Claim.

## •• New Claim - 837 Professional

| General Claim Information | <ul> <li>Professional Claim<br/>Information</li> </ul> | Physician Diagnosis Other Service<br>Information Diagnosis Other Line(s) |
|---------------------------|--------------------------------------------------------|--------------------------------------------------------------------------|
|                           |                                                        | * Indicates required field(s)                                            |
|                           | Detailed S                                             | Screen Information omitted.                                              |
| O Previous                |                                                        |                                                                          |
|                           |                                                        | 🧿 Delete Claim 🧕 Finish 🧿 Save As Draft 🧕 Cancel                         |

For information about entering claims, Please visit <u>https://www.emedny.org/selfhelp/ePACES/ClaimQuickRefDocs.aspx</u> and review the following documents:

- ePACES Dental Claim Reference Guide
- ePACES Professional Real Time Claim Reference Guide
- ePACES Professional Claim Reference Guide
- ePACES Institutional Claim Reference Guide

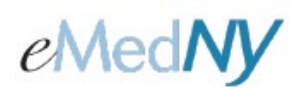

## **B. Replacing a Claim**

Replacing a claim is the HIPAA terminology used to refer to the more familiar 'adjusting a claim' to correct errors in an originally paid claim. Replacing a claim is similar to voiding a claim. The only differences between the two are choosing Replace instead of Void as the Submission Reason and adjusting erroneous errors that were made on the original submission.

### METHOD A: REPLACING CLAIMS SUBMITTED THROUGH EPACES.

Step 1: Click on the Find Claims hyperlink on the left-hand menu bar.

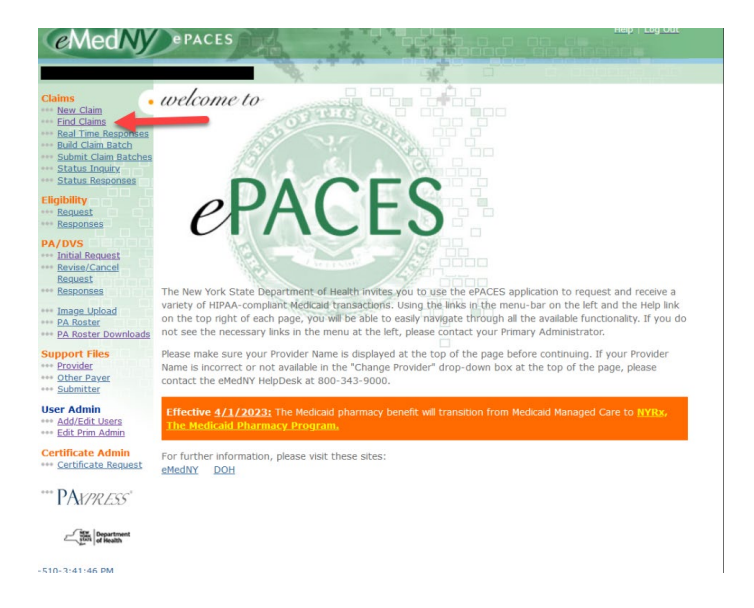

Note: Only claims with a Sent status may be replaced.

Any one of the following values may be used to search for a claim: Patient Control #, Entry Status, Client ID, Client Last Name, Type of Claim, and Begin Date

Select the value from the drop down list next to *Find Claim By*:

Then enter text in the following field. The text entered must be exactly as it appears in the claim. Click on **Go** to find the specified claim.

| Claim(s) by User ID: BBURKE 🔽 👂 😡 Records 1 - 25 of 27   Next Page>> |                        |                |                  |                    |                 |
|----------------------------------------------------------------------|------------------------|----------------|------------------|--------------------|-----------------|
| Find Claim By:                                                       | Find Claim By: 📃 📃 🚺 🚺 |                |                  |                    |                 |
| Patient<br>Control # 🔻                                               | Entry<br>Status 🔻      | Client<br>ID ▼ | Client<br>Name ▼ | Type of<br>Claim ▼ | Begin<br>Date ▼ |
| <u>1234</u>                                                          | Sent                   | LL12345X       | DOE, JANE        | Institutional      |                 |
| JTD07022008                                                          | Draft                  | LL12345X       | DOE, JANE        | RT-Professional    |                 |
| 000000000000000000000000000000000000000                              | Draft                  | LL12345X       | DOE, JANE        | Institutional      |                 |
| <u>123</u>                                                           | Draft                  | LL12345X       | DOE, JANE        | Professional       |                 |

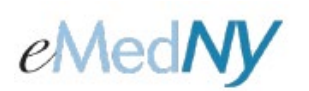

Step 2: Click on the Patient Control # associated with the claim you wish to adjust. The following screen is displayed:

| • | General Claim<br>Information | Institutional<br>Information | Claim 🕑    | Provider<br>Information | Diagnosis/<br>Procedure | Other<br>Payers | Service<br>Line(s)       |
|---|------------------------------|------------------------------|------------|-------------------------|-------------------------|-----------------|--------------------------|
|   |                              |                              |            |                         |                         | * Ind           | icates required field(s) |
|   | Submission                   | Reason:                      | Original   | NPIN                    | umber:                  |                 |                          |
|   |                              |                              |            |                         |                         |                 |                          |
|   | *Patient Cont                | trol Number:                 | TEST       |                         |                         |                 |                          |
|   | ocation Info                 | mation                       |            |                         |                         |                 |                          |
|   | Address Lip                  | e 1:                         |            |                         |                         |                 |                          |
|   | Address Lin                  | e 2:                         |            |                         |                         |                 |                          |
|   | City:                        |                              |            |                         |                         |                 |                          |
|   | State:                       |                              | NY         |                         |                         |                 |                          |
|   | Zip Code:                    |                              | 12143-0    | 023                     |                         |                 |                          |
| L |                              |                              |            |                         |                         |                 |                          |
|   | Client In                    | formation                    |            |                         |                         |                 |                          |
|   | *                            |                              |            |                         | Deuliusta Christ        |                 |                          |
|   | Entera                       | a Client ID:                 | LL12345X   |                         | For New Client          |                 |                          |
|   | 1 D                          |                              |            |                         |                         |                 |                          |
|   | Addres                       | e<br>s Line 1                |            |                         |                         |                 |                          |
|   | City, Sta                    | te Zip                       |            |                         |                         |                 |                          |
|   | * DOB:                       |                              | 01/01/0001 | l.                      |                         |                 |                          |
|   |                              |                              |            |                         |                         |                 |                          |
|   | Gende                        | r:                           | F          |                         |                         |                 |                          |
|   |                              |                              | 1          |                         |                         |                 |                          |
|   | r Type of Clai               | m: Institutiona              |            |                         |                         |                 | Next 🧿                   |
|   |                              |                              |            |                         |                         |                 |                          |
|   |                              |                              |            |                         | 🜔 Void Claim            | 📀 Repla         | ce Claim 👂 Edit Claim    |

As a Sent claim, this information is read-only. To adjust the claim, click on the **Replace Claim** button.

ui

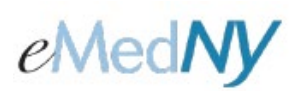

Step 3: You will be prompted to verify that you wish to replace the claim. Click on Yes to continue the process.

|                                                                                                    | Information Procedure Payers               | Line(s) |
|----------------------------------------------------------------------------------------------------|--------------------------------------------|---------|
| ubmission Reason:                                                                                          | Original NPI Number:                       |         |
| atient Control Number:                                                                                     | TEST                                       |         |
| cation Information                                                                                         |                                            |         |
| ddress Line 1:                                                                                             |                                            |         |
| Address Line 2:                                                                                            |                                            |         |
| ity:                                                                                                    |                                            |         |
| itatei                                                                                                    | NY                                         |         |
| lp Code:                                                                                                   | 12143-0023                                 |         |
| Client Information<br>Enter a Client ID:<br>Jane Doe<br>Address Line 1<br>Address Line 2<br>CRy, Stats Zip | LL12346X Replicate Claim<br>For New Client |         |
| * DOB:                                                                                                    | 0170170001                                 |         |
|                                                                                                    |                                            |         |

Step 4: Enter the Payer Claim Control Number and click on Next to continue.

| 0 | General Claim<br>Information                      | Institutional<br>Information | Claim 🕑 Pro | ovider<br>ormation | Diagnosis/<br>Procedure           | Other Payers | Servi Line(s | ce<br>s)       |
|---|---------------------------------------------------|------------------------------|-------------|--------------------|-----------------------------------|--------------|--------------|----------------|
|   |                                                   |                              |             |                    |                                   | * Ind        | dicates req  | uired field(s) |
|   | Submission F                                      | Reason:                      | Replace     | NPI Nu             | ımber:                            | -            | _            |                |
|   | Payer Claim<br>Number:                            | Control                      |             |                    | Enter Paye                        | r Claim Coi  | ntrol Nur    | nber           |
|   | Patient Contr                                     | rol Number:                  | TEST        |                    |                                   |              |              |                |
|   | acation Infor                                     | mation                       |             |                    |                                   |              |              |                |
| j | Address Line                                      | . 1.                         |             |                    |                                   |              |              |                |
|   | Address Line                                      | . 1:                         |             |                    |                                   |              |              |                |
|   | Address Line                                      | e Z:                         |             |                    |                                   |              |              |                |
|   | City:                                             |                              |             |                    |                                   |              |              |                |
|   | State:                                            |                              | N¥          |                    |                                   |              |              |                |
|   | Zip Code:                                         |                              | 12143-0023  | 3                  |                                   |              |              |                |
|   |                                                   |                              |             |                    |                                   |              |              |                |
|   | Client Inf                                        | ormation                     |             |                    |                                   |              |              |                |
|   |                                                   |                              |             |                    |                                   |              |              |                |
|   | Enter a                                           | Client ID:                   | LL12345X    | 0                  | Replicate Clair<br>For New Client |              |              |                |
|   | Jane Doe<br>Address I<br>Address I<br>City, State | Line 1<br>Line 2<br>9 Zip    |             |                    |                                   |              |              |                |
|   | * DOB:                                            |                              | 01/01/0001  |                    |                                   |              |              |                |
|   | * Gender                                          | :                            | F           |                    |                                   |              |              |                |
|   | *Type of Clair                                    | n: Institutiona              | ıl          |                    |                                   |              |              | Next Q         |

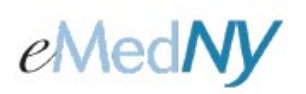

**Step 5:** Complete the appropriate fields on the various Claim Information Tabs corresponding to the information submitted on the original claim that needs adjustment. When all information is entered, click on **Finish** to save the claim.

The claim will have a status of Replaced in the claim listing and will need to be batched and submitted for the actual adjustment of the claim occurs. Professional Real-Time Claims do not need to be batched. If it was a Professional Real-Time claim, after finishing the claim, it may be submitted by selecting Submit Real-Time Claim.

**Note:** If Service Provider, Referring Provider or Pay to Group information was entered on a claim submitted through ePACES, that information must be re-entered on the replaced (adjusted) claim. ePACES does not copy the data in these fields from the original claim into the adjusted claim.

## \*\* New Claim - 837 Institutional

| O General Claim Information | <ul> <li>Institutional Claim</li> <li>Provider</li> <li>Information</li> <li>Diagnosis/</li> <li>Other<br/>Procedure</li> <li>Other<br/>Payers</li> <li>Service<br/>Line(s)</li> </ul> |
|-----------------------------|----------------------------------------------------------------------------------------------------|
|                             | * Indicates required field(s)                                                                                                    |
| • Previous                  | Detailed Screen Information omitted.                                                                                                    |
|                             | Delete Claim O Finish O Save As Draft O Cancel                                                                                                    |

For information about entering claims, Please visit <u>https://www.emedny.org/selfhelp/ePACES/ClaimQuickRefDocs.aspx</u> and review the following documents:

- ePACES Dental Claim Reference Guide
- ePACES Professional Real Time Claim Reference Guide
- ePACES Professional Claim Reference Guide
- ePACES Institutional Claim Reference Guide

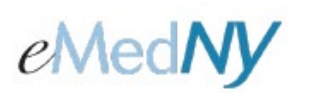

#### METHOD B: REPLACING OR ADJUSTING A CLAIM ORIGINALLY SUBMITTED BY A MEANS OTHER THAN EPACES.

Step 1: Click on the New Claim hyperlink on the left-hand menu bar to create a new claim.

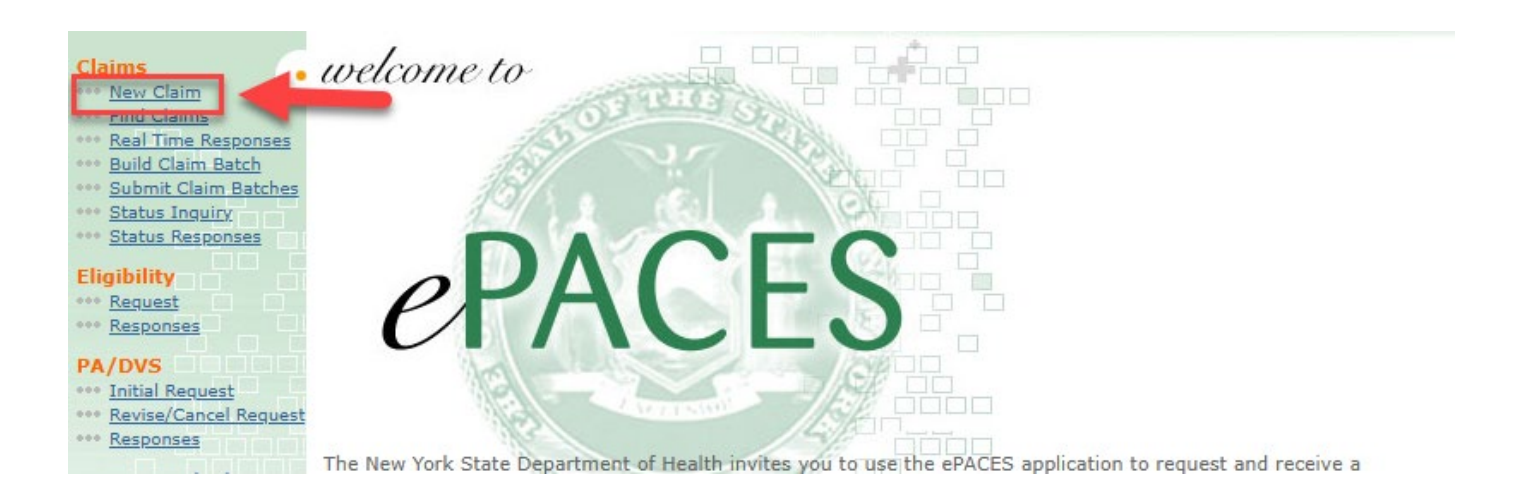

#### A new claim entry screen is displayed.

| 0 | General Claim<br>Information |                        |                               |
|---|------------------------------|------------------------|-------------------------------|
|   |                              |                        | * Indicates required field(s) |
|   | Submission Reason:           | Original 💌 NPI Number: |                               |
|   | *Patient Control Number:     |                        |                               |
|   | Location Information         |                        |                               |
|   | Address Line 1:              |                        | ]                             |
|   | Address Line 2:              | [                      | ]                             |
|   | City:                        |                        |                               |
|   | State:                       | NY                     |                               |
|   | Zip Code:                    | -                      |                               |
|   |                              |                        |                               |
|   | Client Information           |                        |                               |
|   | * Enter a Client ID:         | <b>O</b> Go            |                               |

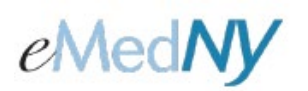

Step 2: Select Replace from Submission Reason drop down list and the Payer Claim Control number field will appear.

| General Claim<br>Information |                               |  |  |  |  |  |
|------------------------------|-------------------------------|--|--|--|--|--|
|                              | * Indicates required field(s) |  |  |  |  |  |
| Submission Reason:           | Original V NPI Number:        |  |  |  |  |  |
| * Patient Control Number:    | Original                      |  |  |  |  |  |
| Location Information         | Replace                       |  |  |  |  |  |
| Address Line 1:              |                               |  |  |  |  |  |
| Address Line 2:              |                               |  |  |  |  |  |
| City:                        |                               |  |  |  |  |  |
| State:                       | NY 🗸                          |  |  |  |  |  |
| Zip Code:                    | -                             |  |  |  |  |  |
| Client Information           |                               |  |  |  |  |  |
| *Enter a Client ID:          | O Go                          |  |  |  |  |  |

Step 3: Complete all fields including the Payer Claim Control Number, then click on Go to continue

| <ul> <li>General Claim<br/>Information</li> </ul> |                               |
|---------------------------------------------------|-------------------------------|
|                                                   | * Indicates required field(s) |
| Submission Reason:                                | Replace V NPI Number:         |
| * Payer Claim Control<br>Number:                  |                               |
| * Patient Control Number:                         |                               |
| Location Information                              |                               |
| Address Line 1:                                   |                               |
| Address Line 2:                                   |                               |
| City:                                             |                               |
| State:                                            | NY 🗸                          |
| Zip Code:                                         |                               |
|                                                   |                               |
| Client Information                                |                               |
| * Enter a Client ID:                              | LL12345X 0 Go                 |
|                                                   |                               |

# eMedNY

# ePACES - Voiding and Replacing Claims

**Step 4:** The next screen asks for the type of claim to be created. Choose from the drop down list. Click on **Next** to continue the claim entry process.

| 0 | General Claim<br>Information                                    |                       |                               |
|---|-----------------------------------------------------------------|-----------------------|-------------------------------|
|   |                                                                 |                       | * Indicates required field(s) |
|   | Submission Reason:                                              | Replace 💌 NPI Number: | -                             |
| ; | Payer Claim Control<br>Number:                                  | 1234567891234520      |                               |
| ; | *Patient Control Number:                                        | TEST                  |                               |
| ļ | ocation Information                                             |                       |                               |
|   | Address Line 1:                                                 |                       |                               |
|   | Address Line 2:                                                 |                       |                               |
|   | City:                                                           |                       |                               |
|   | State:                                                          | NY V                  |                               |
|   | Zip Code:                                                       | 10522 - 1924          |                               |
| L |                                                                 |                       |                               |
| 1 | Client Information                                              |                       |                               |
|   | * Enter a Client ID:                                            | LL12345X 0 Go         |                               |
|   | Jane Doe<br>Address Line 1<br>Address Line 2<br>City, State Zip |                       |                               |
|   | * DOB:                                                          | 01/01/0001            |                               |
|   | * Gender:                                                       | F                     |                               |
| H | Type of Claim:                                                  |                       | Next 💽                        |
|   | Profession                                                      | al Real Time          |                               |

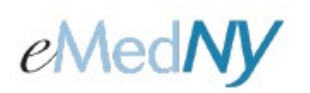

**Step 5:** Complete the appropriate fields on the various Claim Information Tabs corresponding to the information submitted on the original claim. When all the information is entered, click on **Finish** to save the claim. **The claim will have a status of Replaced in the claim listing and will need to be batched and submitted for the actual adjustment of the claim to occur.** 

**Note:** Professional Real-Time Claims do not need to be batched. If it was a Professional Real-Time claim, after finishing the claim, it may be submitted by selecting Submit Real-Time Claim.

## New Claim - 837 Institutional

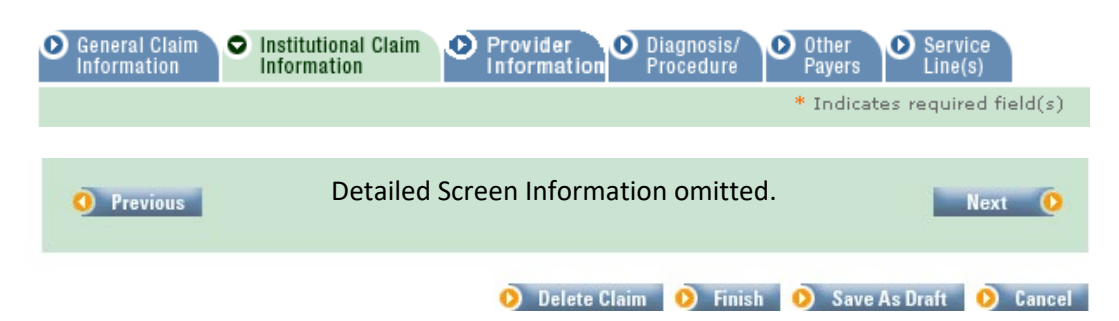

For information about entering claims, Please visit <a href="https://www.emedny.org/selfhelp/ePACES/ClaimQuickRefDocs.aspx">https://www.emedny.org/selfhelp/ePACES/ClaimQuickRefDocs.aspx</a>

and review the following documents:

- ePACES Dental Claim Reference Guide
- ePACES Professional Real Time Claim Reference Guide
- ePACES Professional Claim Reference Guide
- ePACES Institutional Claim Reference Guide

## **Phone Contact**

eMedNY Call Center: (800) 343-9000 Hours of Operation:

**For provider inquiries pertaining to non-pharmacy billing or claims, or provider enrollment:** Monday through Friday: 7:30 a.m. - 6:00 p.m., Eastern Time (excluding holidays)

**For provider inquiries pertaining to eligibility, and pharmacy claims:** Monday through Friday: 7:00 a.m. - 10:00 p.m., Eastern Time (excluding holidays) Weekends and Holidays: 8:30 a.m. - 5:30 p.m., Eastern Time